# Сервис ProProfs.com

Для корректной работы в сервисе пользователю необходимо зарегистрироваться:

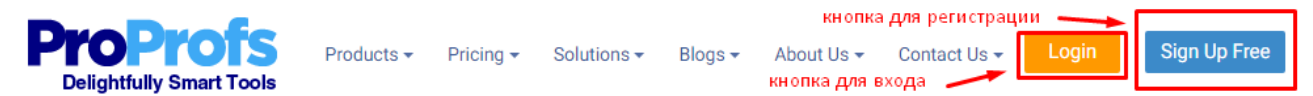

Если у вас есть аккаунт в Google, Facebook, Twitter, можно не регистрироваться заново, просто нажмите на нужную кнопку:

| $8^+$ Google        | Facebook             | Twitter                          |
|---------------------|----------------------|----------------------------------|
| Username            | выберите аккаунт і   | или                              |
| впишите сво         | ёимя                 |                                  |
| Please provide a us | sername.             |                                  |
| Password            |                      |                                  |
| придумайте се       | бе пароль            |                                  |
| Work Email          |                      |                                  |
| запишите адре       | ес электронной почты | I                                |
|                     |                      | We have a strict no spam policy. |
|                     | Sign Up              |                                  |
|                     |                      |                                  |

Если же аккаунтов в предложенных сервисах нет, заполните пустые поля и нажмите на кнопку «Sign Up»

Бесплатный аккаунт позволяет создавать дидактический материал, выводить его на печать, делиться им в социальных сетях. К сожалению, в бесплатной версии пользования сервисом нельзя отслеживать результаты работы учащихся, посылать учебный материал по электронной почте.

Главная страница сервиса выглядит следующим образом:

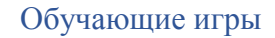

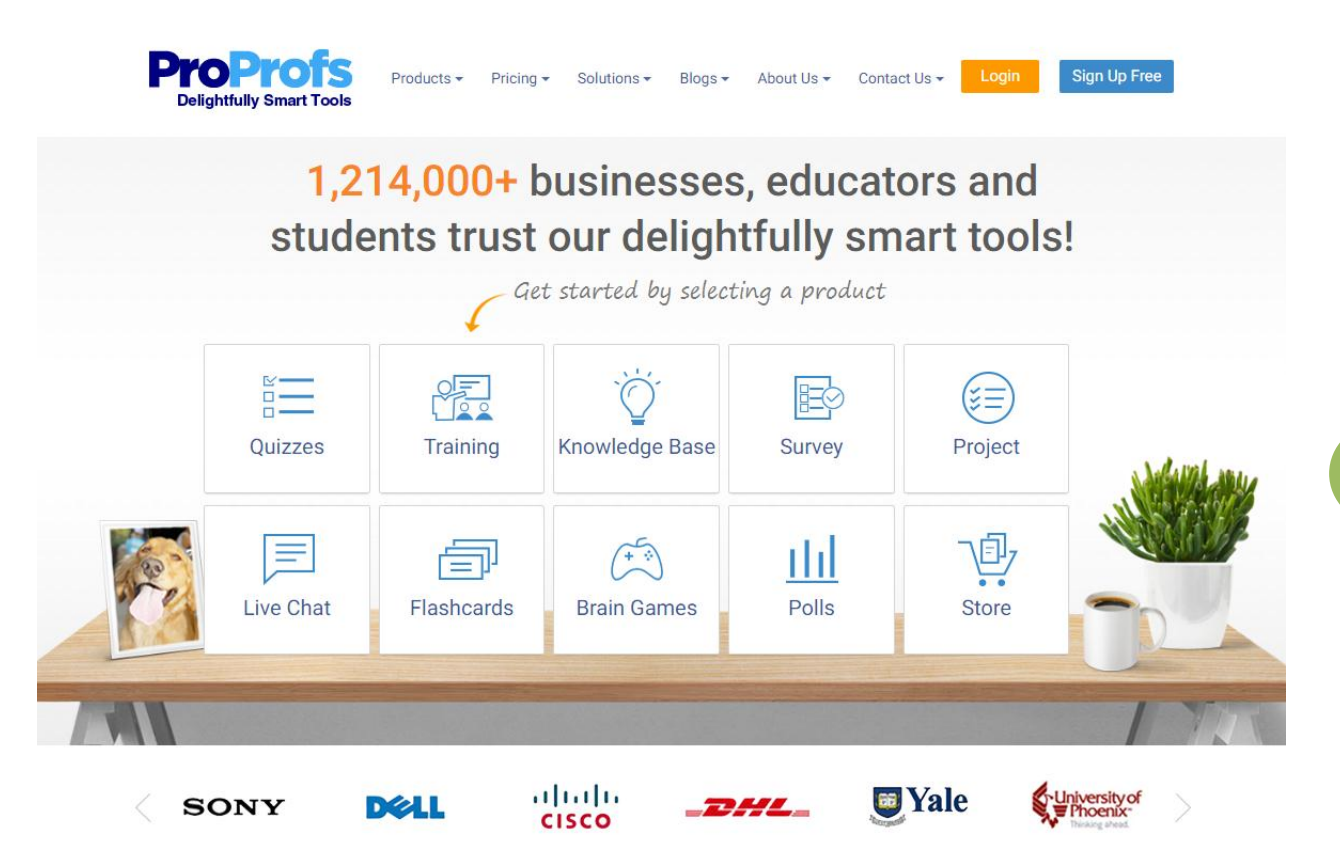

Перейти на страницу инструментов для создания определенного вида обучающей игры можно путём нажатия кнопки выбранной категории на представленной странице либо путем нажатия кнопки из выпадающего списка на верхней горизонтальной панели слева «**Products**»:

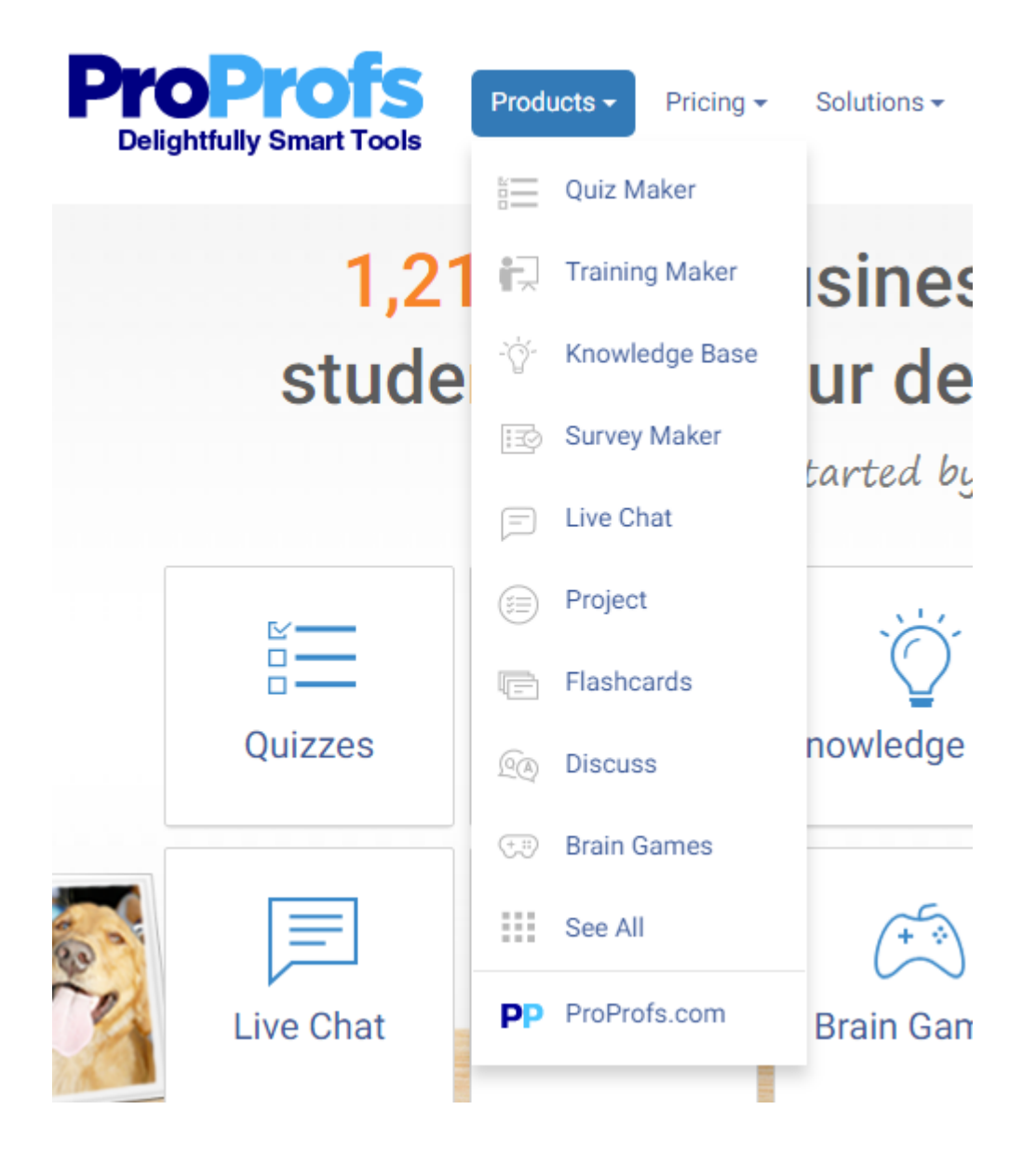

## Создание викторины

В бесплатном аккаунте можно создавать неограниченное количество викторин, их можно распространять через ссылку, HTML-код, в социальных сетях. По электронной почте рассылка невозможна.

1. Выбираем кнопку «Викторина», «Создатель викторины» («Quiz», «Quiz Maker»).

2. Переходим на платформу для создания викторин:

| Training Maker         | EØ    | Survey Maker    | More 🗸         |              | Ċ         | (855) T | 776-7763<br>t a Demo | La         | gin   | Sign Up    | Free |
|------------------------|-------|-----------------|----------------|--------------|-----------|---------|----------------------|------------|-------|------------|------|
| ProProfs<br>Quiz Maker | /     | Create A Quiz   | Take Quizzes 🗸 | Examples     | Pricing   | Tour    | Clients 🗸            | Help 🗸     | Searc | ch Quizzes | Q    |
| кнопка                 | а для | создания опроса | а кн           | юпка для пер | ехода для | прохож  | дения созд           | анных опро | сов   |            |      |

Здесь нас интересует одна кнопка - «Create A Quiz».

Чтобы вернуться в основное меню, необходимо нажать на кнопку «More» на верхней горизонтально панели и выбрать кнопку «See all».

## 3. Выбираем блок для обучающих целей:

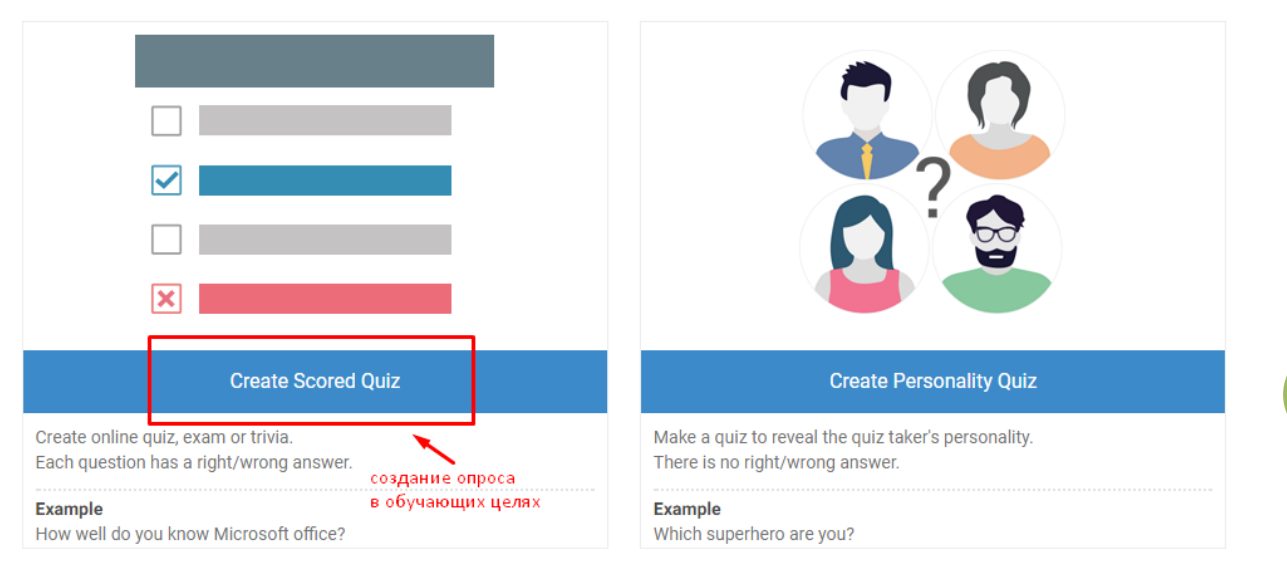

# 4. Переходим в режим создания викторины (опроса):

| выбрать тип вопроса (нажатие<br>левой клавнией мыше и переход<br>на страницу редактирования) |                   | Туре<br>Д<br>и | e description here<br>ать название и описание опросу (нажатие левой клавишей мыши<br>переход в рабочую область |          |                                      |
|----------------------------------------------------------------------------------------------|-------------------|----------------|----------------------------------------------------------------------------------------------------|----------|--------------------------------------|
| ۲                                                                                            | Multiple Choice   | ß              | Checkbox                                                                                                    |          |                                      |
| √×                                                                                           | True/False        | _              | Fill in the blank                                                                                              | <        | Select a question type from the left |
| ₹                                                                                            | Essay             | X              | Matching                                                                                                    | 1. A. A. |                                      |
|                                                                                              | Note              |                | Document                                                                                                    |          |                                      |
|                                                                                              | Audio/Video       | Ŧ              | Upload                                                                                                    |          |                                      |
| Oti                                                                                          | ner Options       |                | Manage Points                                                                                                  |          |                                      |
| 1t                                                                                           | Reorder Questions |                |                                                                                                    |          |                                      |

## 5. В поле для ввода названия вносим все необходимые данные:

|                               | (                                    |
|-------------------------------|--------------------------------------|
| Untitled Quiz название опроса | встраивание медиа через HTML-код     |
|                               | B <i>I</i> <u>U</u> ∃ := := ∞        |
|                               | Type description here.               |
|                               | описание опроса встраивание ссылки   |
|                               |                                      |
|                               |                                      |
| Take Our                      |                                      |
| Quizl                         |                                      |
| YUIZ:                         |                                      |
|                               |                                      |
| выбор изображения,            |                                      |
| можно загрузить с компьютера  |                                      |
|                               | после всех действий нажать на кнопку |
| Delete Change Image           | Save                                 |
|                               |                                      |

Чтобы вставить в опрос изображение, нужно нажать на кнопку «Change Image»:

| отображаемое<br>изображение | интернете<br>Search Image library Upload<br>Upload from your computer<br>поиск<br>в библиотеке<br>сервиса |
|-----------------------------|----------------------------------------------------------------------------------------------------|
| удалить<br>изображение      | изменить изображение                                                                                      |
|                             | после всех действий нажать                                                                                |
|                             | выйти из окна редактирования                                                                              |
| T Delete Ed                 | it Image Done Cancel                                                                                      |

6. На левой боковой панели выбираем тип вопроса:

## Обучающие игры

5

| Обучающие иг | ры |
|--------------|----|
|--------------|----|

| Search 100000+ qu                      | estions Q                                |  |  |  |  |
|----------------------------------------|------------------------------------------|--|--|--|--|
| выбор одного ответа<br>Multiple Choice | ответов<br>Checkbox                      |  |  |  |  |
| правда/неправда                        | заполнение бланка<br>— Fill in the blank |  |  |  |  |
| сочинение<br>Ž Essay                   | сопоставление<br>Matching                |  |  |  |  |
| Note                                   | Document                                 |  |  |  |  |
| Audio/Video                            | • Upload                                 |  |  |  |  |
| Other Options                          |                                          |  |  |  |  |
| <b>?</b> ►→ Import Questions           | Hanage Points                            |  |  |  |  |
| Reorder Questions                      |                                          |  |  |  |  |

7. При выборе типа вопроса «Выбор одного ответа» заполняем следующую страницу таким образом:

| вставить к вопросу<br>изображение<br>Г | Which one do you like?<br>вписать текст вопроса                                              |                              |
|----------------------------------------|----------------------------------------------------------------------------------------------|------------------------------|
| Upload Image                           | добавить дополн<br>элементы к ответ                                                          | ительные<br>V /              |
| вста                                   | Select correct answer from multiple options. Learn more<br>вить к ответу изображение + Media | í                            |
| Option                                 | 1 вписать вариант ответа                                                                     | _                            |
| O C Option                             | , пометить ответ как правильный + Media<br>2                                                 | удалить<br>вариант<br>ответа |
| Option                                 | * Media                                                                                      | ÷ 🗊                          |
| O Doption                              | + Media                                                                                      |                              |
| Add New Option                         | добавить еще один вариант ответа                                                             |                              |

Если нет необходимости в изображениях рядом с вопросами, переключите кнопку в режим «Отключено»:

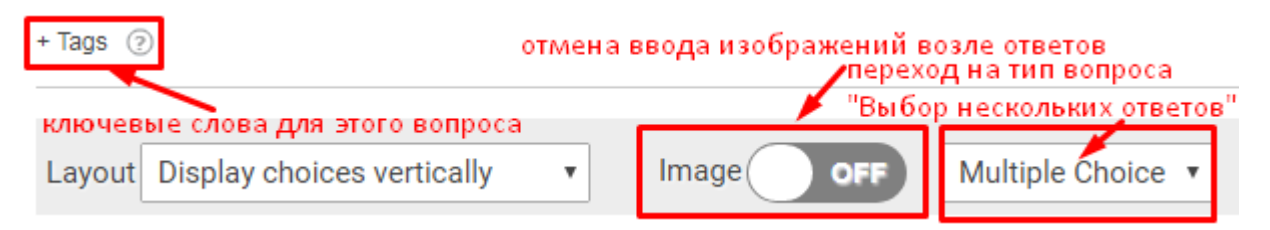

8. С выбором типа вопроса с несколькими вариантами ответа вся процедура создания вопроса такая же. Только необходимо указать все правильные ответы.

9. При выборе вопроса с ответом «Правда/Неправда» алгоритм действий такой же.

10. Тип вопроса «Заполнение бланка» предполагает ввод текстаответа пользователем с клавиатуры. Вопросы в таком случае следует начинать так: «Напишите...Расскажите... Опишите...Назовите...».

11. Тип вопроса «Сочинение» предполагает написание эссе, сочинения, рассказа:

| Type response below поле для сочинения |                                               |  |  |  |  |
|----------------------------------------|-----------------------------------------------|--|--|--|--|
| Upload Image<br>количество             | слов количество строк количество символов     |  |  |  |  |
| Max Characters: No I                   | imit ▼ Box Size ② : 5 lines ▼ 50 chars wide ▼ |  |  |  |  |

12. После того, как все вопросы будут занесены в опрос, нажмите на кнопку «Просмотр» (пиктограмма «Глаз» на верхней горизонтальной панели). Вы узнаете, как видят ваш опрос респонденты.

13. Если вас всё устраивает, нажимайте на кнопку «Done».

Созданный опрос сохраняется в вашей библиотеке опросов, где можно выйти в режим редактирования, настроек, копирования и удаления данного опроса:

| 🔒 Mein Tagesablauf                      | 0 | _ |   | Dec 12 2017  |
|-----------------------------------------|---|---|---|--------------|
| Edit   Settings   Draft   Copy   Delete | 0 |   | 4 | Dec 13, 2017 |